## Changing a Password

1. From menu at the top of the homepage, select Setup – General – Passwords

| Sal | es Appointments | Clients | Inventory | Reports | Other   | Tools        | Set-up      | Info               | Clear Password Log Out |  |
|-----|-----------------|---------|-----------|---------|---------|--------------|-------------|--------------------|------------------------|--|
|     |                 |         |           |         |         |              | General .   |                    | Preferences            |  |
|     | Sales           |         | Book      |         | Clients |              | Inventory   |                    | Salon Name             |  |
|     | Jaies           |         |           |         | Glients | Appointments |             | Hours of Operation |                        |  |
|     |                 |         |           |         |         |              | Sales Re    | gister             | Designators            |  |
|     |                 |         |           |         |         |              | Gift Certif | icates             | Screen Colors          |  |
|     |                 |         |           |         |         |              | Clients     |                    | Set Logo Name          |  |
|     |                 |         |           |         |         |              | Operator    | Files              | Passwords              |  |

2. When promoted, enter your "master password" user name and password and click 'Enter' on your keyboard. (\*Note: If this is your first time setting up passwords, your default user name is 'master user' and your password is 'master1') It is recommended you change this password.

| USEI Maille. |          |  |  |  |  |  |  |
|--------------|----------|--|--|--|--|--|--|
| master user  |          |  |  |  |  |  |  |
| Password:    |          |  |  |  |  |  |  |
|              | <u>ہ</u> |  |  |  |  |  |  |

Licor Nama:

3. From the 'For Operator' drop down box, choose which operator you would like to change.

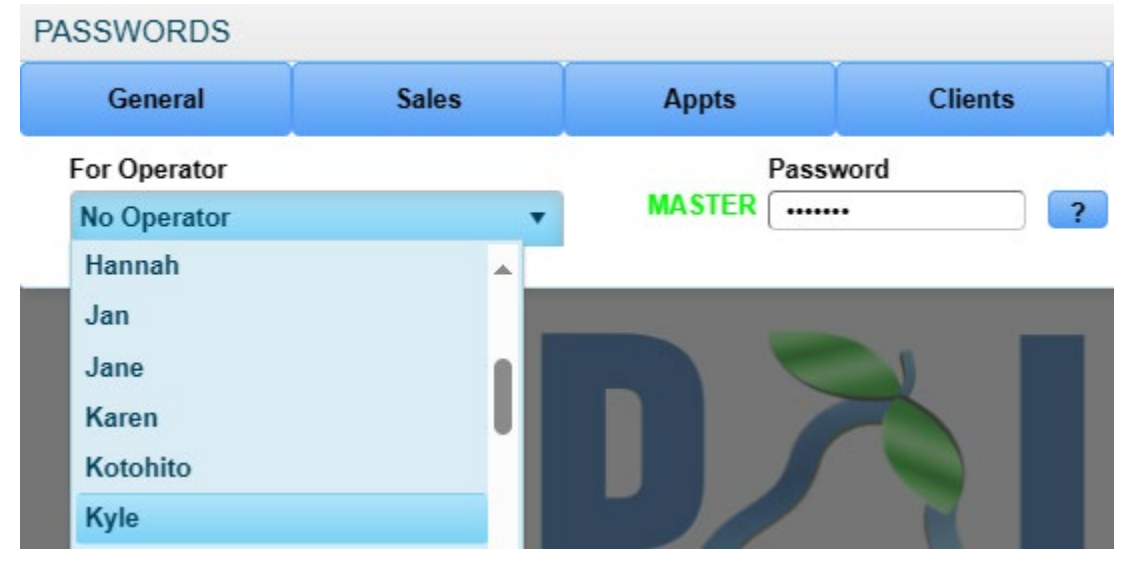

4. Click the 'Change' button.

| PASSWORDS    |              |       |          |           |                  |       |           |        |
|--------------|--------------|-------|----------|-----------|------------------|-------|-----------|--------|
| General      | Sales        | Appts | Clients  | Inventory | Reports          | Other | Tools     | Setup  |
| For Operator | For Operator |       | Password |           | Eff. Time (Mins) |       | User Name |        |
| Kyle         | •            | [     |          | 5 Mins    | •                | Kyle  | •         | Delete |

5. Next, enter a new 7-character password followed by clicking 'Enter' on your keyboard and finally, click the 'Accept' button.

| PASSWORDS    |                    |       |         |              |         |           |       |           |        |
|--------------|--------------------|-------|---------|--------------|---------|-----------|-------|-----------|--------|
| General      | Sales              | Appts | Clients | Inventory    | Reports | Other     | Tools | Setup     | Accept |
| For Operator |                    | Passy | word    | Eff. Time (M | ins) l  | Jser Name |       | Character | C      |
| Kyle 🔻       |                    | ?     |         | 5 Mins 🔻     |         | Kyle      |       | Change    | Сору   |
|              | Enter New Password |       |         |              |         |           |       | Delete    | Print  |
|              |                    |       |         |              |         |           |       |           |        |